# opCharts - Dashboards

#### Introduction

How to create a dashboard using opCharts 4.x.

#### Go to Views tab ==> Dashboard.

| O opCharts 4.5.2         | Views • Reports • Events • Search |                   |                                    |                       | ch Nodes       | s ~ Q       |       |           |      | Modules • System • Help • 🔇 EN • User: nmis • |          |        |                      |
|--------------------------|-----------------------------------|-------------------|------------------------------------|-----------------------|----------------|-------------|-------|-----------|------|-----------------------------------------------|----------|--------|----------------------|
| Home<br>Nodes            | Home<br>Nodes<br>Events           |                   | A View in netwo                    | rk map 🏾 🏶 View in ge | eographical ma | p           |       |           |      |                                               |          | Filter | Period 🔻 😴           |
| Q Node Search            | Inventory                         | ?                 | Nodes                              |                       |                |             |       |           |      |                                               |          |        | Panel View           |
| Search Nodes             | Monitored Services<br>Status      | ~ Q               |                                    |                       |                |             |       |           |      | Location                                      |          |        |                      |
| Node Filter              | TopN                              | ?                 | Name 🔺                             | Host                  | Links          | Node Status | Group | Node Type | Role | Vendor                                        | Location | Health | Last Poll            |
| Current Filters          | Locations                         | 4                 | CyberPower1500va                   | 192.168.0.107         | • @            | reachable   | NMIS9 | generic   | core | Cyber Power System Inc.                       | Cloud    |        | 2023-01-21T23:54:06  |
| Select a Filter          |                                   |                   | Printer                            | 192.168.0.50          |                |             | NMIS9 |           | core |                                               | Cloud    |        |                      |
| Node Status              | Business Services                 | :                 | Win2012                            | 192.168.0.106         | • @            | degraded    | NMIS9 | server    | core | Microsoft                                     | Cloud    |        | 2023-01-29T16:26:15  |
| degraded                 | Charts                            | 1/4               | localhost                          | 127.0.0.1             | • @            | reachable   | NMIS9 | generic   | core | net-snmp                                      | Cloud    | 99.878 | 2023-01-29T16:24:54  |
| reachable                | Dashboards                        | Dashboard pag     | e, to access, edit<br>of 4 entries |                       |                |             |       | ≪ < 1     | > >> |                                               |          | s      | how 25 👻 😰           |
| unreachable              | Maps                              | 0/4               |                                    |                       |                |             |       |           |      |                                               |          |        |                      |
| Group                    | Manage Collectors                 | :                 |                                    |                       |                |             |       |           |      |                                               |          |        |                      |
| Node Role                | Element Lists                     | 1                 |                                    |                       |                |             |       |           |      |                                               |          |        |                      |
| Node Type                | View Polling Definitions          | :                 |                                    |                       |                |             |       |           |      |                                               |          |        |                      |
| Node Vendor              | Scheduled Outages                 | 1                 |                                    |                       |                |             |       |           |      |                                               |          |        |                      |
| <                        |                                   |                   |                                    |                       |                |             |       |           |      |                                               |          |        |                      |
|                          |                                   |                   |                                    |                       |                |             |       |           |      |                                               |          |        |                      |
|                          |                                   |                   |                                    |                       |                |             |       |           |      |                                               |          |        |                      |
|                          |                                   |                   |                                    |                       |                |             |       |           |      |                                               |          |        |                      |
| 192.168.0.96/en/omk/opCh | harts/dashboards                  | s - Expires 27-Ma | ar-2023                            |                       |                |             |       |           |      |                                               |          |        | Powered by FirstWave |

Click on + sign button to add a new dashboard.

| opCharts 4.5.2                               | ? Views ▼ Reports ▼ Events ▼                      | Search N    | Search Nodes    |            |             | Modules • System | 🝷 Help 🕈 🔇 EN 👻 User: nmis 🔹 |
|----------------------------------------------|---------------------------------------------------|-------------|-----------------|------------|-------------|------------------|------------------------------|
| Home<br>Dashboards                           | 9                                                 |             |                 |            |             |                  | Filter Period 🕶 🞜            |
| +@                                           | <b>e</b>                                          |             | Name            |            | Search term | Go ×             |                              |
| add                                          | Name 🔺                                            | Description |                 | Title      |             | Dashboard Group  |                              |
|                                              |                                                   |             | No records      | to display |             |                  |                              |
|                                              |                                                   |             | <b>« &lt;</b> 1 | > >>       |             |                  | Show 5 💌                     |
|                                              |                                                   |             |                 |            |             |                  |                              |
|                                              |                                                   |             |                 |            |             |                  |                              |
| opCharts is licensed<br>EN English (United S | to Opmantek Lab for 20 Nodes - Expires 27-Mar-202 | 23          |                 |            |             |                  | Powered by FirstWave         |

Click Add Component then in the Data Source select opCharts. In Name select your feature.

| O opCharts 4.5.2 Views ▼ Reports ▼ Events ▼                                                                                                    |                                                                                                    | Search Nodes                              | ~ Q | Modules • System • Help • �EN • User: nmis • |
|----------------------------------------------------------------------------------------------------|----------------------------------------------------------------------------------------------------|-------------------------------------------|-----|----------------------------------------------|
| Home / Dashboards / New<br>New Dashboard                                                                                                    |                                                                                                    |                                           |     | Filter Period • 2                            |
| E Dashboard                                                                                                    | Component Info                                                                                                    | <b>a</b>                                  |     |                                              |
| Add Component<br>Dashboard Component Height:<br>210<br>Save<br>Carce Sve Dashboard<br>More the component around by selecting its header and dragging.<br>Resize the component by dragging the arrow on its right correr. | Data Source opCharts Name Event History Metrics And Healt NMIS Event Log Node Panel Status TopN to CPU Load TopN In Util TopN Memory Uss TopN Out Util TopN Vut Discard TopN Out Util TopN topCureStal Weather in Gold C | th<br>as<br>ed<br>Rates<br>b<br>const. AU |     |                                              |
| EN English (United States)                                                                                                    |                                                                                                    |                                           |     |                                              |

### This is the result.

| ⊖ opCharts 4.5.2 Views • Reports • Events •                                        | Search Nodes                   | •              | Modules * System * Help * 🚱 EN * User: nmis * |                |          |          |                  |  |  |
|------------------------------------------------------------------------------------|--------------------------------|----------------|-----------------------------------------------|----------------|----------|----------|------------------|--|--|
| Home / Dashboards / Australian Gold Coast Weather<br>Australian Gold Coast Weather | 💱 Fullscreen 🏼 🏓 Edit Perm     | Filter 15m 🗸 🕫 |                                               |                |          |          |                  |  |  |
| Success: Australian Gold Coast Weather successfully updated X                      |                                |                |                                               |                |          |          |                  |  |  |
| Dashboard Info     2                                                               | Weather in Gold Coast, AU (15n |                |                                               |                |          |          |                  |  |  |
| Description                                                                        | Timestamp                      | Wind Speed     | Temp                                          | Wind Direction | Pressure | Humidity | Forcast          |  |  |
| Group                                                                              | 2023-01-29T18:00:00            | 2.3            | 24.55                                         | 22             | 1012     | 83       | light rain       |  |  |
|                                                                                    | 2023-01-29T21:00:00            | 1.94           | 24.47                                         | 5              | 1013     | 81       | light rain       |  |  |
| Make Default Dashboard                                                             | 2023-01-30T00:00:00            | 2.72           | 24.88                                         | 26             | 1013     | 77       | light rain       |  |  |
| Edit Dashboard                                                                     | 2023-01-30T03:00:00            | 4.5            | 25.98                                         | 45             | 1012     | 69       | overcast clouds  |  |  |
|                                                                                    | 2023-01-30T06:00:00            | 4.67           | 25.48                                         | 51             | 1009     | 72       | light rain       |  |  |
| <                                                                                  | 2023-01-30T09:00:00            | 3.47           | 24.12                                         | 45             | 1010     | 80       | light rain       |  |  |
|                                                                                    | 2023-01-30T12:00:00            | 4.3            | 23.97                                         | 15             | 1010     | 81       | light rain       |  |  |
|                                                                                    | 2023-01-30T15:00:00            | 1.79           | 22.86                                         | 311            | 1009     | 88       | light rain       |  |  |
|                                                                                    | 2023-01-30T18:00:00            | 2.38           | 22.33                                         | 317            | 1008     | 93       | light rain       |  |  |
|                                                                                    | 2023-01-30T21:00:00            | 3.72           | 22.74                                         | 321            | 1008     | 92       | light rain       |  |  |
|                                                                                    | 2023-01-31T00:00:00            | 4.97           | 25.56                                         | 329            | 1007     | 75       | light rain       |  |  |
|                                                                                    | 2023-01-31T03:00:00            | 7.08           | 27.33                                         | 2              | 1005     | 69       | light rain       |  |  |
|                                                                                    | 2023-01-31T06:00:00            | 7.6            | 26.39                                         | 358            | 1003     | 81       | light rain       |  |  |
|                                                                                    | 2023-01-31T09:00:00            | 6.08           | 24.47                                         | 343            | 1004     | 87       | moderate rain    |  |  |
|                                                                                    | 2023-01-31T12:00:00            | 4.65           | 24.2                                          | 323            | 1004     | 88       | light rain       |  |  |
|                                                                                    | Showing 1 to 15 of 40 entries  |                | ~                                             | < 1 2 3 > >>   |          |          | <b>Show</b> 15 - |  |  |

## opCharts - Remote Data Widget